**CleanGangwon Passport Manual** 

## 클린강원패스포트 사용법

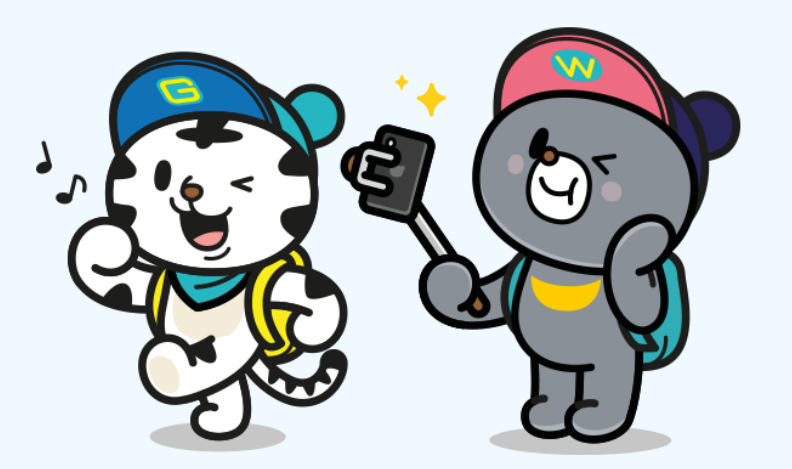

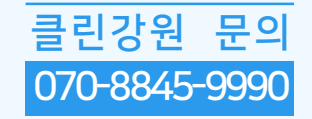

#### CleanGangwon Passport Manual 클린강원 문의 070-8845-9990

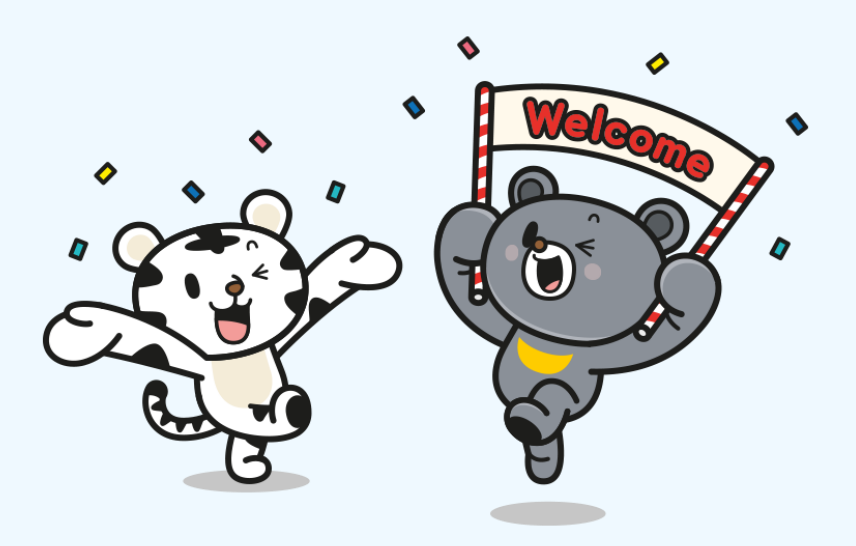

| ( | 001      | 002    | 003                    | 004         |  |
|---|----------|--------|------------------------|-------------|--|
|   | 앱 설치방법   | 회원가입방법 | NFC 사용방법               | 전자스탬프 인증방법  |  |
| - | - 안드로이드폰 |        | - 안드로이드폰               | - 전자스탬프 인증  |  |
| - | - 아이폰    |        | • 비회원                  | - 전자스탬프 인증이 |  |
|   |          |        | <ul> <li>회원</li> </ul> | 안될 경우       |  |
|   |          |        | - 아이폰                  |             |  |
|   |          |        |                        |             |  |

## 01 앱 설치 방법 (1/2) - 안드로이드폰

클린강원

070-8845-9990

문의

#### **CleanGangwon Passport Manual**

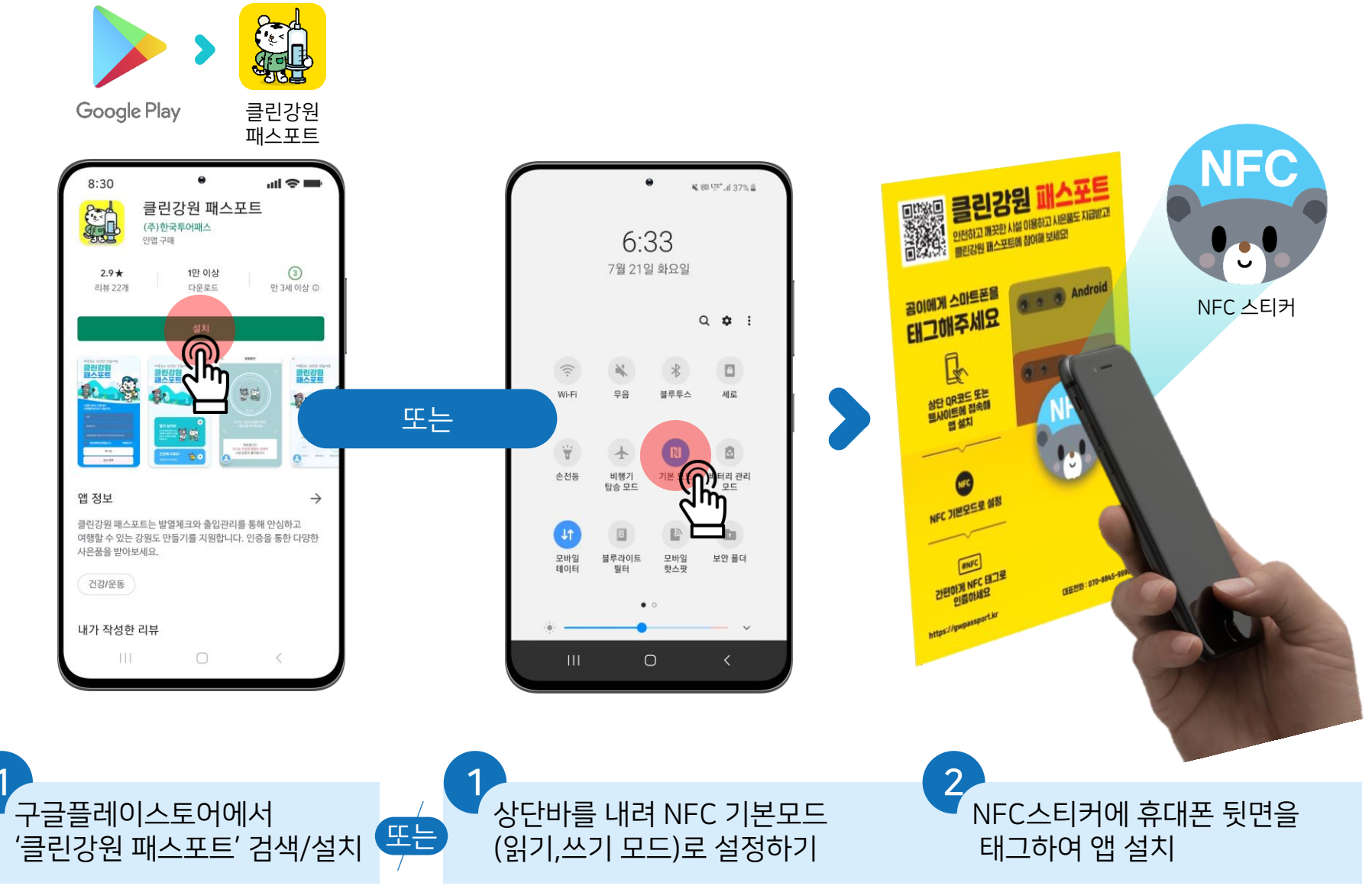

## 01 앱 설치 방법 (2/2) - 아이폰

#### **CleanGangwon Passport Manual**

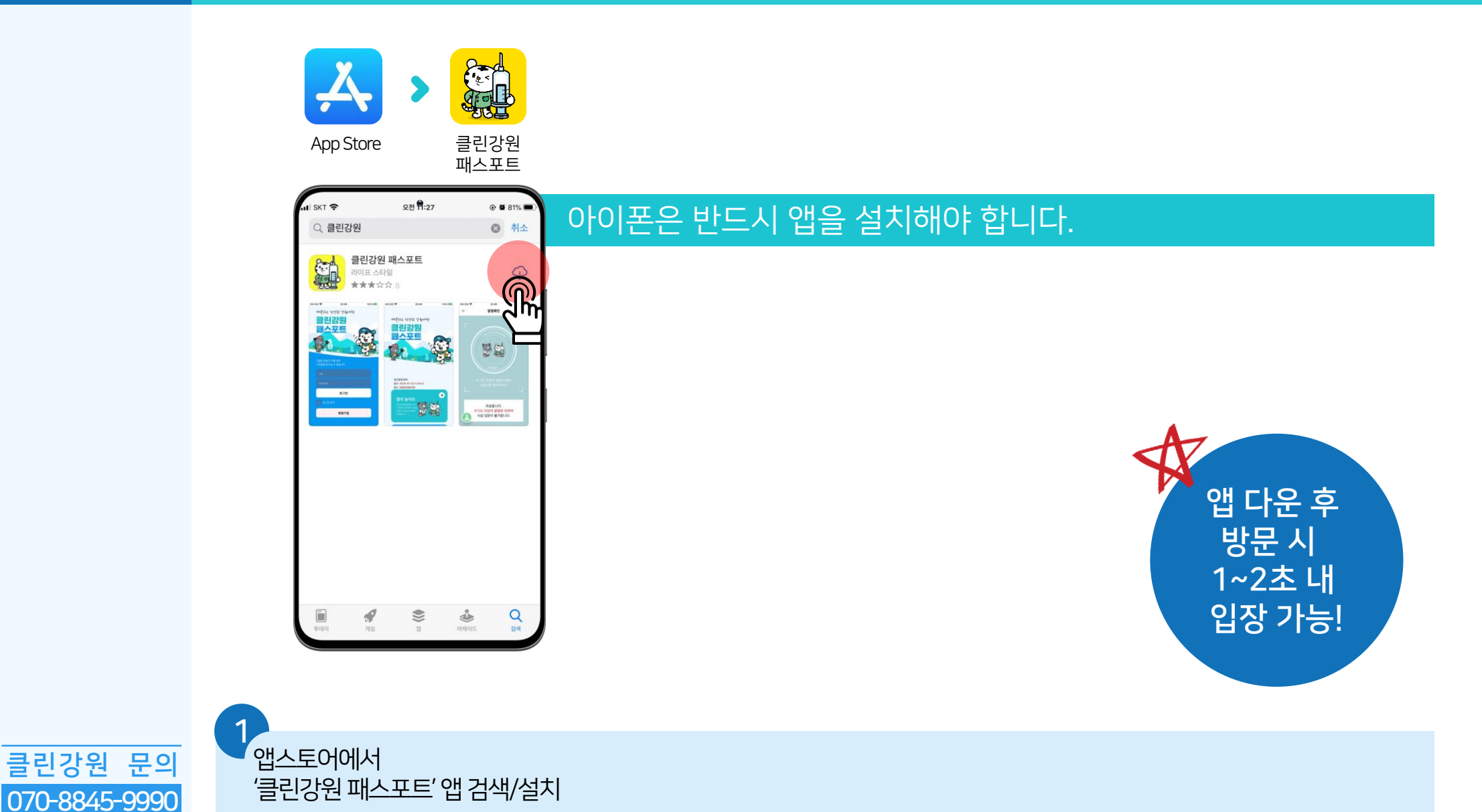

# 

#### **CleanGangwon Passport Manual**

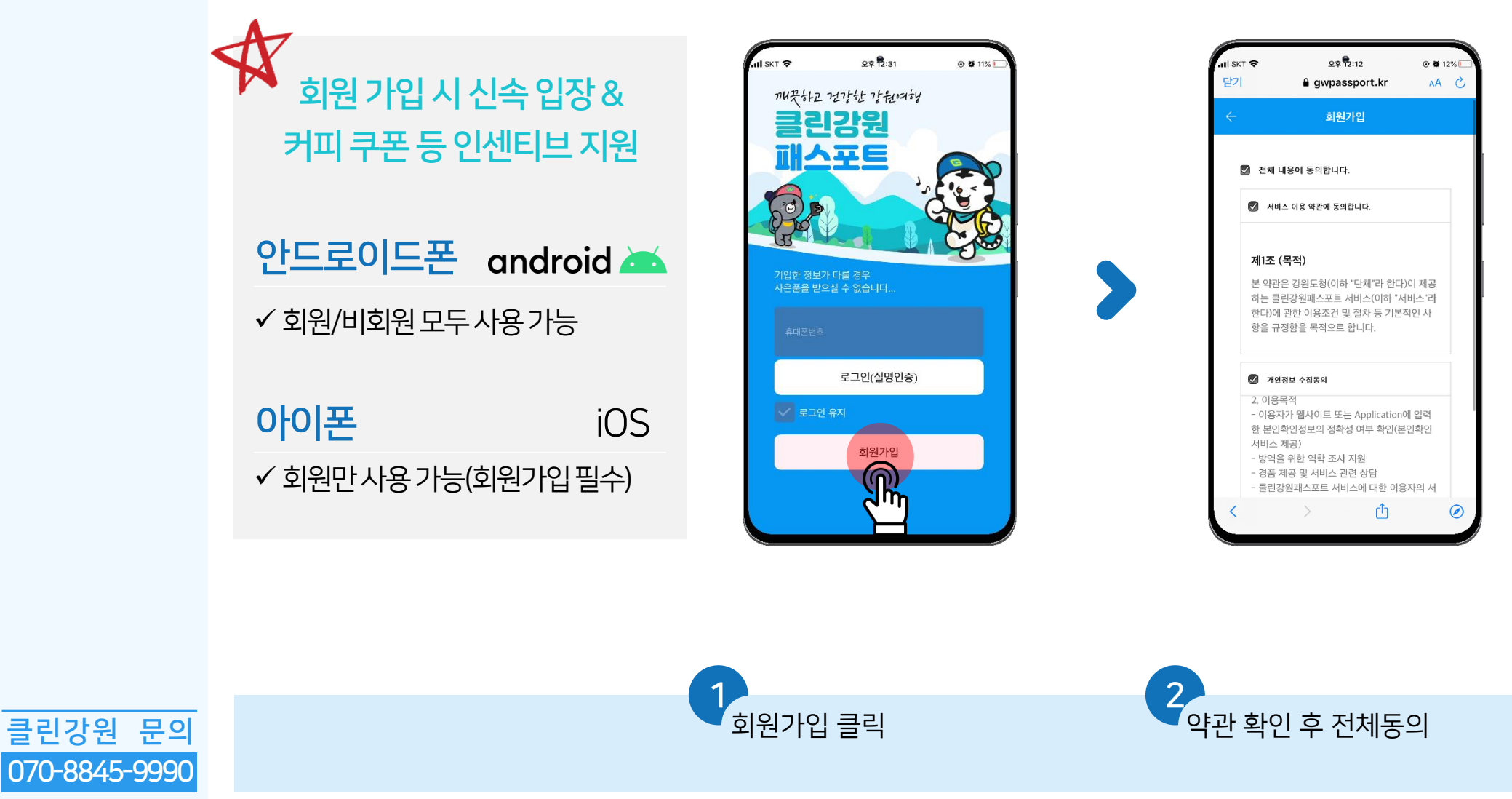

# 회원가입 방법 (2/2)

#### **CleanGangwon Passport Manual**

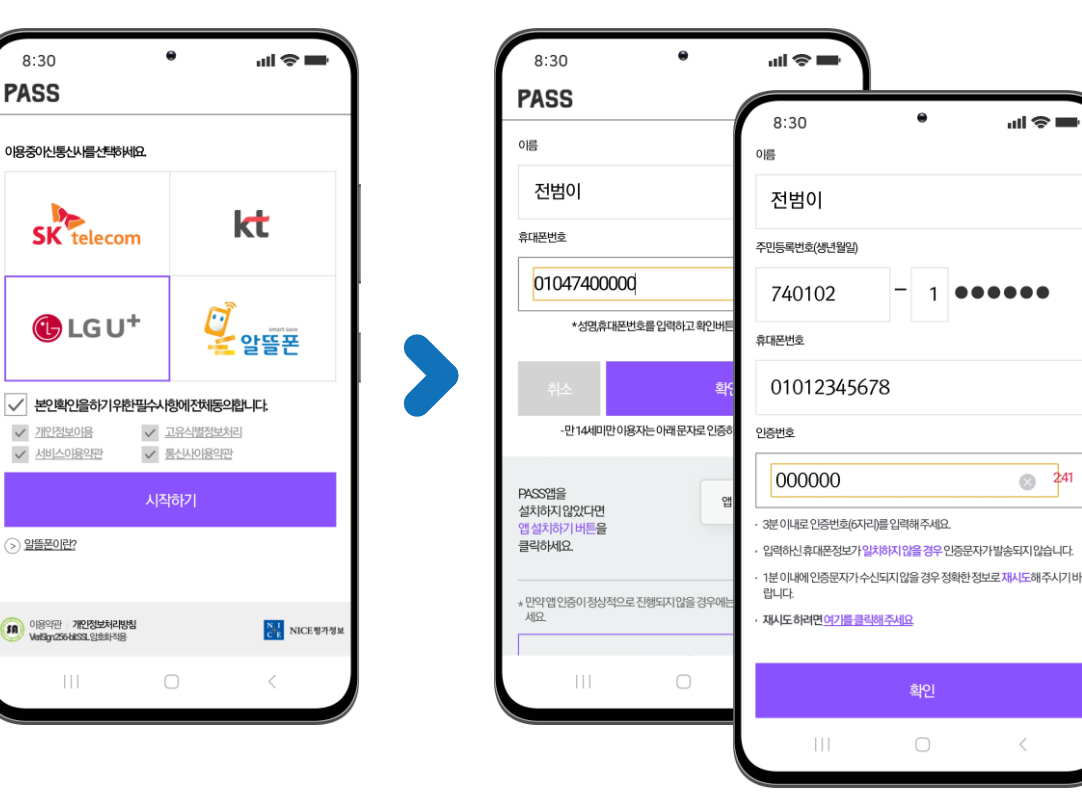

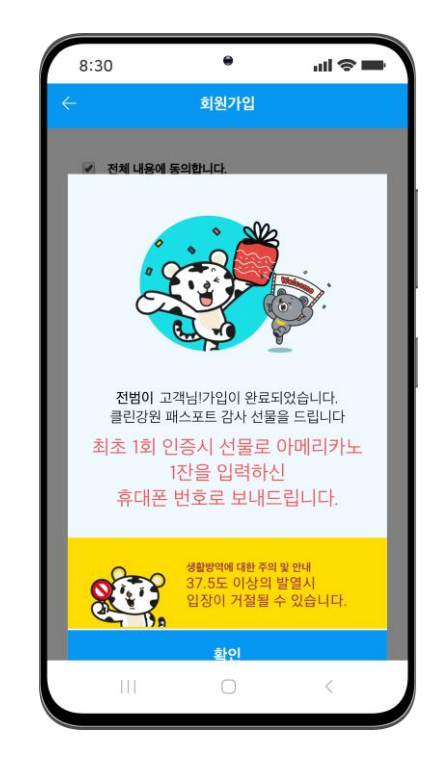

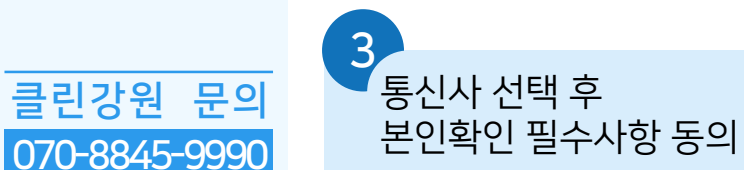

클린강원

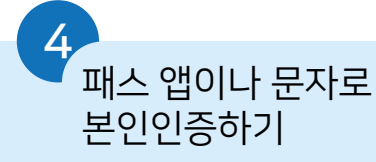

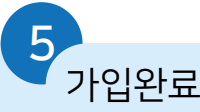

uil 🗢 🖿

⊗ 241

#### **휴대폰 NFC 사용방법** (1/3) **CleanGangwon Passport Manual** 0P - 안드로이드폰 (1/2)

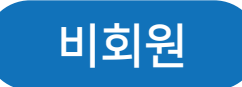

클린강원

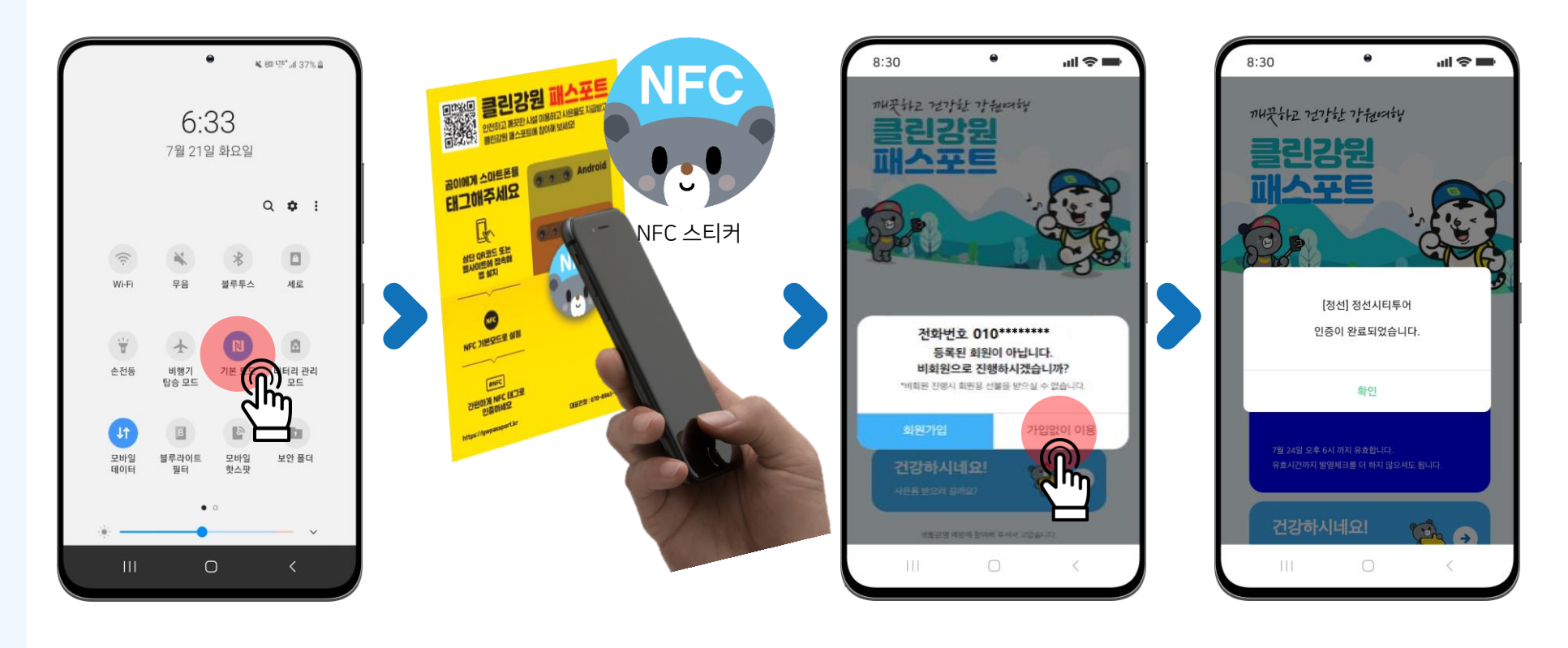

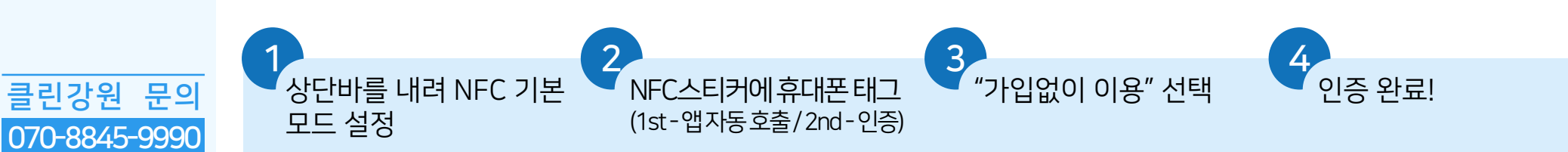

#### **휴대폰 NFC 사용방법** (2/3) **CleanGangwon Passport Manual** 0 P - 안드로이드폰 (2/2)

#### 회원

클린강원

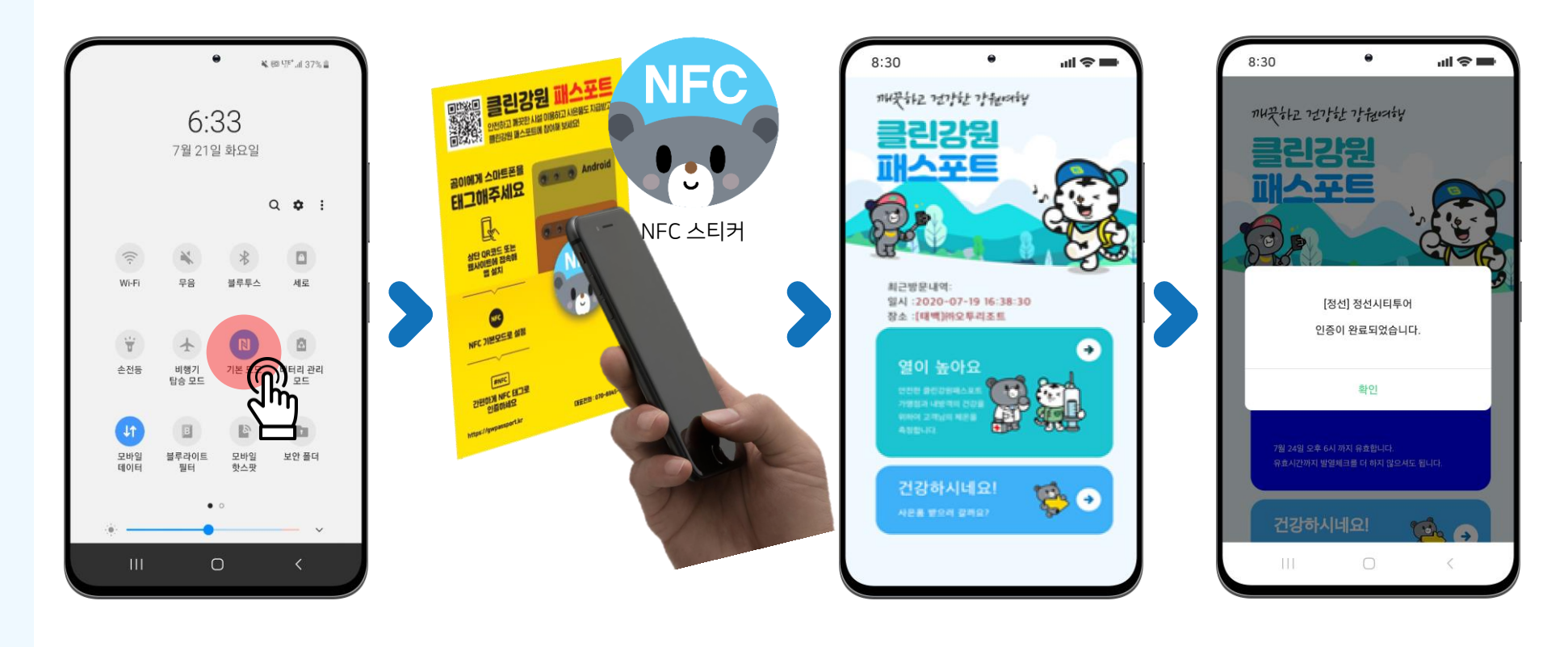

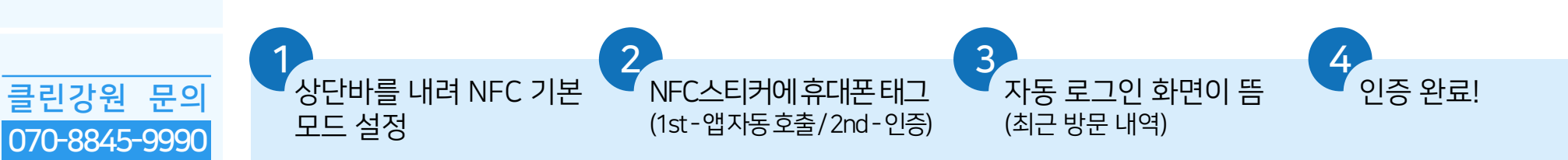

#### 휴대폰 NFC 사용방법 (3/3) **CleanGangwon Passport Manual** 0P - 아이폰

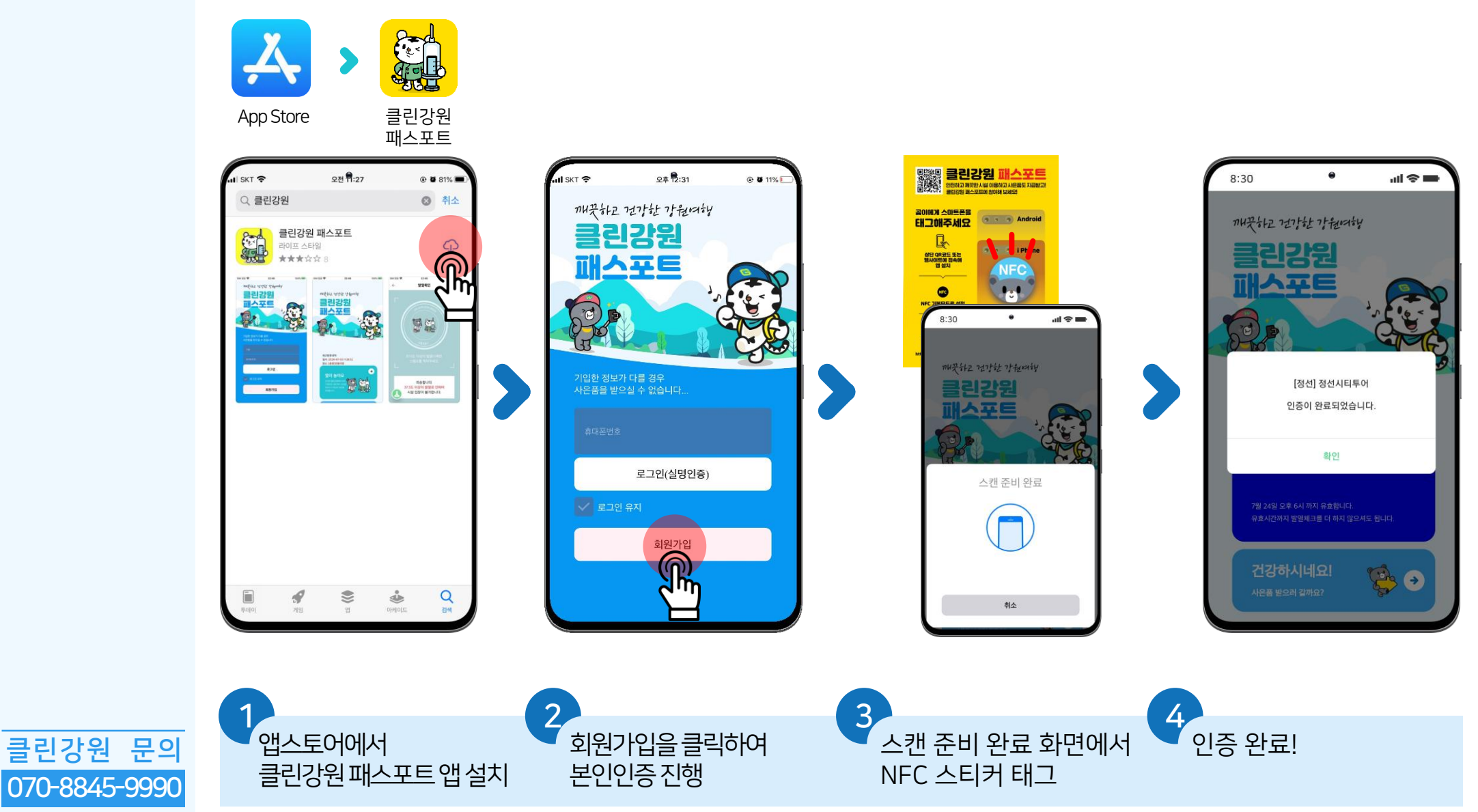

클린강원

## **))수 전자스탬프 인증방법** - 전자스탬프 인증

**CleanGangwon Passport Manual** 

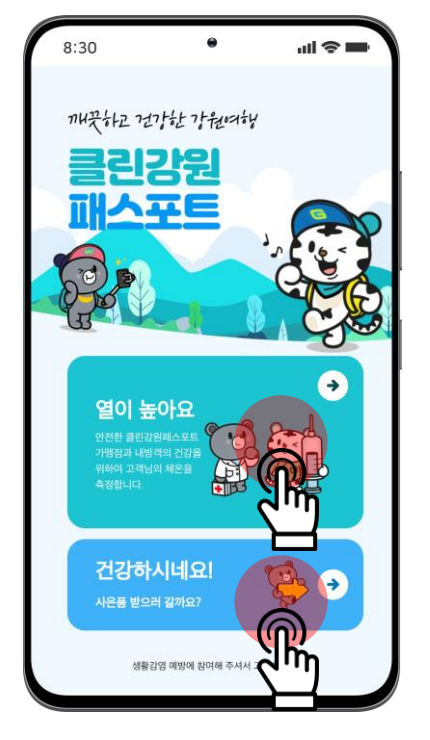

클린강원

070-8845-9990

문의

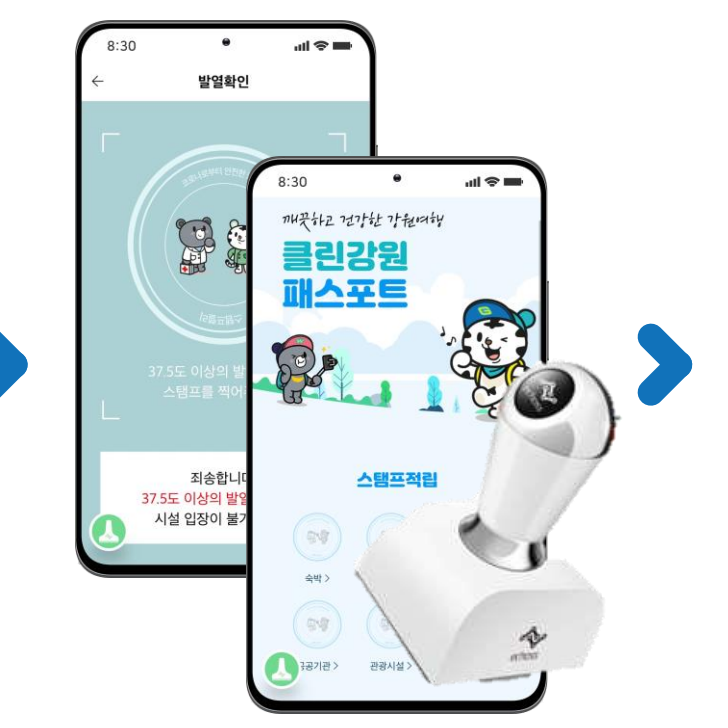

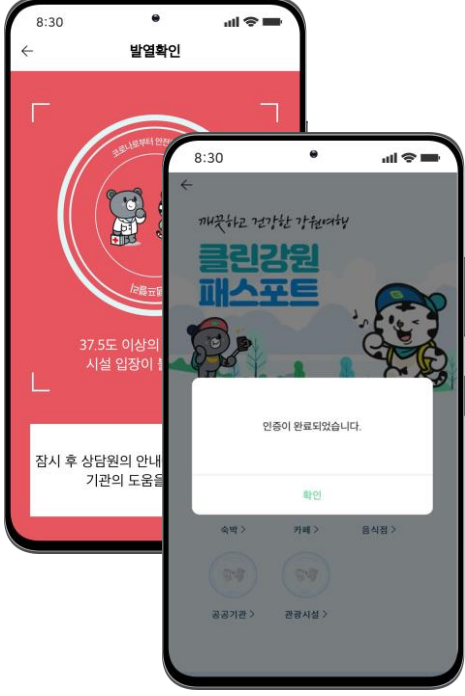

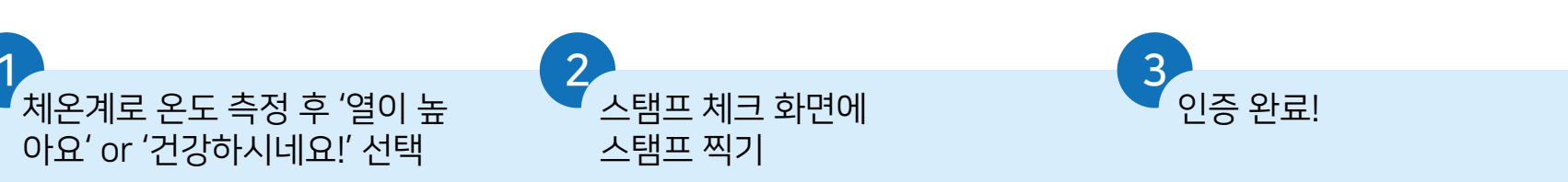

## **))수 전자스탬프 인증방법** - 전자스탬프 인증이 안될 경우

#### **CleanGangwon Passport Manual**

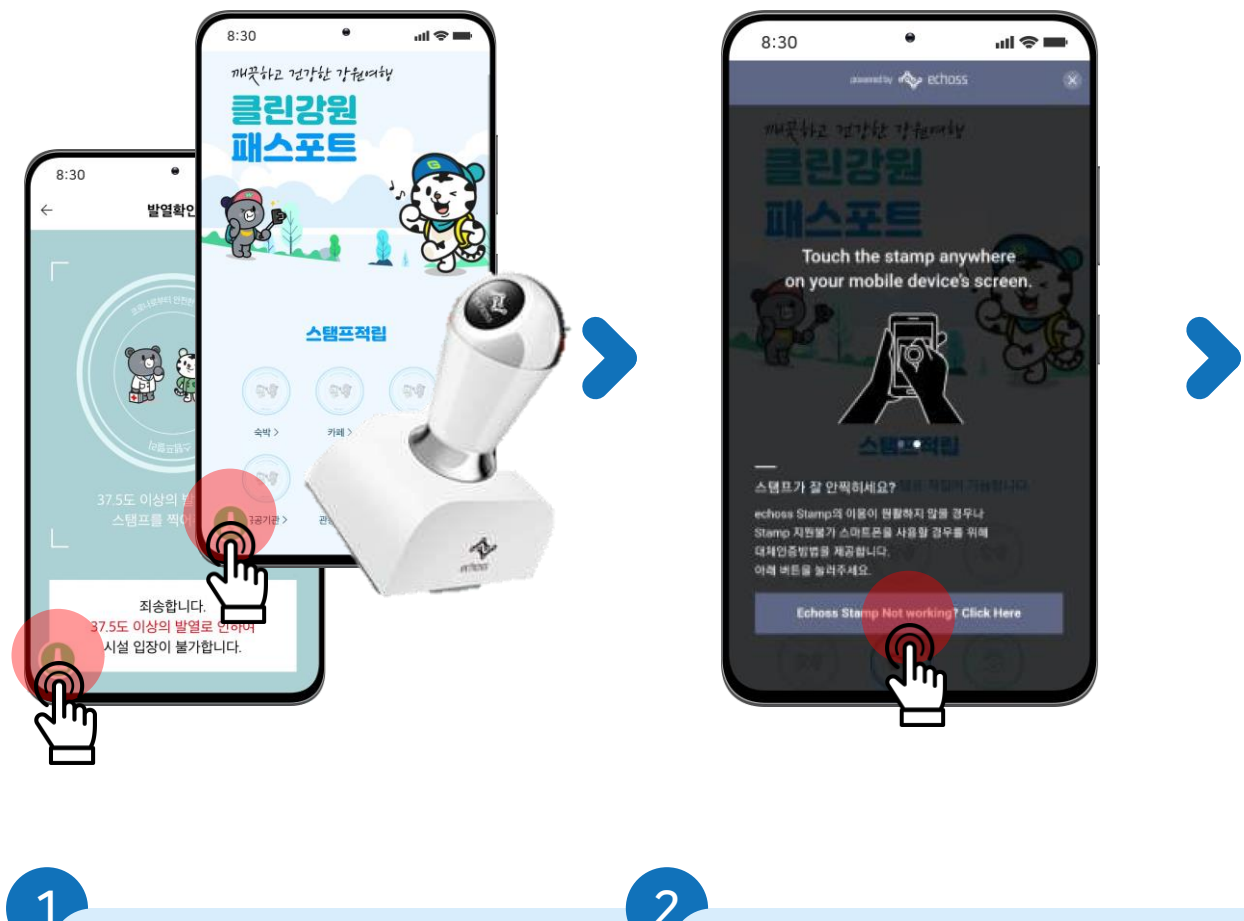

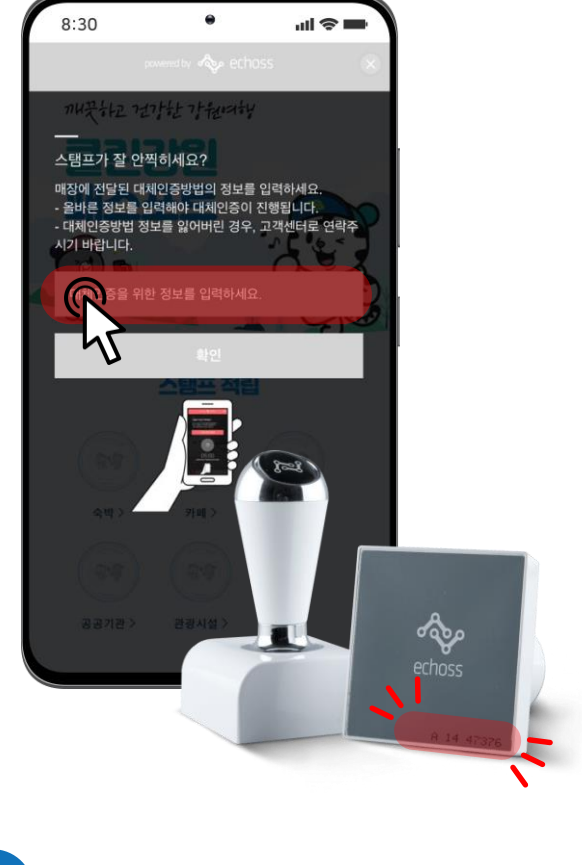

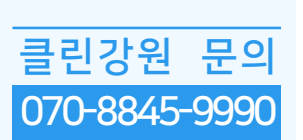

왼쪽 하단 스탬프 아이콘 클릭

2 화면하단 버튼 클릭 'Echoss Stamp Not working? Click Here'

3 전자스탬프 바닥면의 시리얼넘버를 수기로 입력/확인